Government Grants Management Function

OFFICIAL

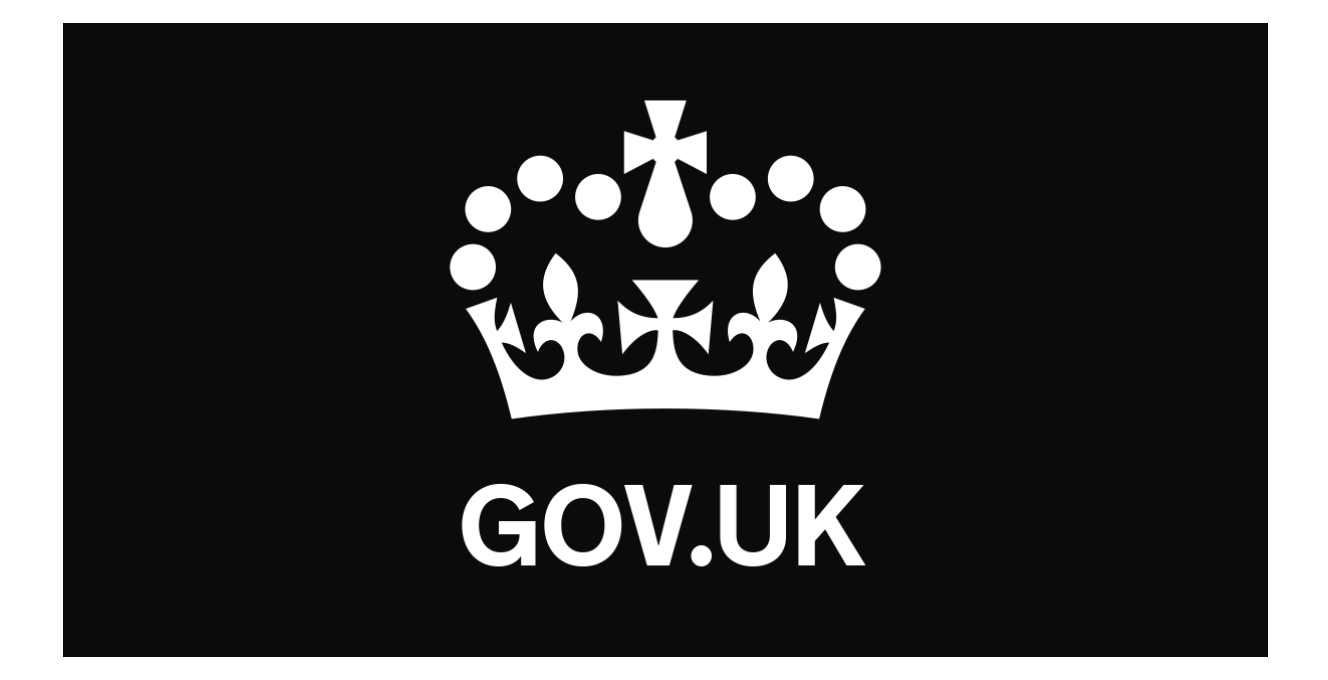

### Find a Grant Manual

## How to register as a grant administrator

Government Grants Management Function

| What is Find a Grant?        | 3 |
|------------------------------|---|
| Registration                 | 4 |
| How do I register?           | 4 |
| Request Grant Admin Access   | 5 |
| How to Sign In               | 5 |
| Your Grants Dashboard        | 8 |
| How to create a Grant Scheme | 8 |

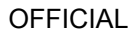

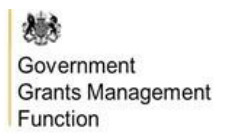

#### What is Find a Grant?

Find a Grant is a single place for individuals and organisations to find and apply to general government grants. It has been delivered by the Government Grants Management Function (GGMF), Cabinet Office, in partnership with DCMS, Defra, DIT and MoJ.

| Kit Grants Management Function                                                                                                    |                                                                                       |
|----------------------------------------------------------------------------------------------------|---------------------------------------------------------------------------------------|
| Find a grant                                                                                                    |                                                                                       |
| Find a grant is a service that allows you to search government grants. This is a pilot service and it is being co-created with our users.                                           | Manage notifications                                                                  |
| You can use this service to:<br>• access government grant funding                                                                                                    | See all the grant updates you have<br>signed up for. You can unsubscribe<br>here too. |
| <ul> <li>search and filter to find a grant that matches your needs</li> <li>find out if you are eligible to apply for a grant</li> <li>find out how to apply for a grant</li> </ul> | Manage notifications and saved<br>searches                                            |
| Find government grants and check if you are eligible to apply.                                                                                                    | <b>Sign in and apply</b><br>See your grant applications or start a                    |
| enter a keyword or search term here                                                                                                    | new one.                                                                              |
| Search grants                                                                                                    | Sign in and apply                                                                     |

#### → <u>https://www.find-government-grants.service.gov.uk/</u>

In April 2021, the GGMF secured funding from HMT's Shared Outcomes Fund to test a new online grants service for making it simpler, faster and fairer for any organisation or member of the public across the UK to find and apply for funding.

This service has been designed to:

- publicise grants in one place with equal and fair access for all;
- enable the finding of government grants by browsing, searching and filtering;
- offer applicants opt-in notifications for individual grants, customised saved searches or general service updates when new grants are added every week.

In January 2023, Ministers took the decision to mandate Find a Grant, so that all eligible general grants should be advertised on the service from April 2023.

This manual has been prepared for Grant Admins to support them in getting set up with access to Find a Grant.

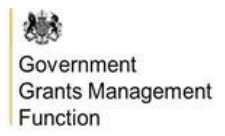

#### Registration

Grant administrators will first need to register on the service, before contacting the Find a Grant team (<u>findagrant@cabinetoffice.gov.uk</u>) to be assigned the permissions required to create grant adverts.

#### Where do I register?

To get started, visit our user <u>registration page</u> and complete the following information to create an account:

| Create an account                                                       |
|-------------------------------------------------------------------------|
| Enter your details below to create an account and apply for a grant.    |
| First name                                                              |
|                                                                         |
| Last name                                                               |
|                                                                         |
| Enter vour email address                                                |
| You will use this email address every time you sign in.                 |
|                                                                         |
|                                                                         |
| Confirm your email address                                              |
|                                                                         |
| UK telephone number (mobile)                                            |
| You must enter a UK mobile telephone number to continue.                |
| We will send a verification code to this number every time you sign in. |
|                                                                         |
|                                                                         |
| I have read and agree to the <u>Privacy policy</u>                      |
| Save and continue                                                       |

Please use a mobile number, as this will be sent an SMS text for authentication upon sign in.

Once registered, select 'Save and continue'.

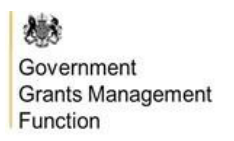

You will be greeted with the following screen confirming your account has been built:

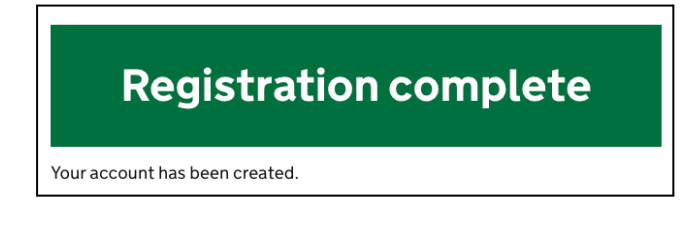

#### **Request Grant Admin Access**

Once registered, email <u>findagrant@cabinetoffice.gov.uk</u> to request your account be given Grant Admin access.

The Find a Grant team will make this change to your account for you and send you a confirmation email once your account is ready. This can take up to 24 hours from your request.

#### How to Sign In

Follow this link to the service's Sign In page:

| Cabinet Office                                            |
|-----------------------------------------------------------|
| Sign in to Find a Grant                                   |
| Enter your email address to receive a link                |
|                                                           |
| I have read and agree to the <u>Acceptable Use Policy</u> |
| Sign in                                                   |

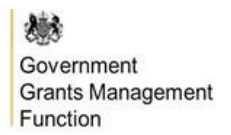

Input your email address and tick the box after reading the Acceptable Use Policy.

This loads the following page:

|                                                                                                    | <b>Check your email</b><br>We've sent a link via email to |  |
|----------------------------------------------------------------------------------------------------|-----------------------------------------------------------|--|
| The email might take a few minutes to arrive. It might go to your spam or junk folder.                                                                              |                                                           |  |
| If your email address is incorrect you can go back and enter it again.<br>If you do not receive an email please contact<br><u>findagrant@cabinetoffice.gov.uk</u> . |                                                           |  |

You'll receive an email to your inbox titled '**Sign in to Find a Grant**' with a link to return you to the service:

# Continue to sign in by clicking on the link below. https://auth.cabinetoffice.gov.uk/v2/find-grants/verify?token= 004c9cc37c4eb24528426dd62a9d9e 96842794e99c128e94c6875fecd83dd5a4

If receiving this email via Outlook, copy and paste the link into your existing open browser as a new tab.

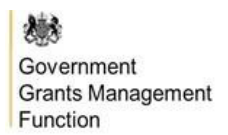

OFFICIAL

You'll be returned to the following page:

| Check your phone                                       |
|--------------------------------------------------------|
| We've sent you a text message with a verification code |
| The code expires after 15 minutes.                     |
| Enter the verification code here                       |
| Sign in                                                |

An SMS text message will be sent from **GOV.UK** to your registered mobile phone number with a 5-digit verification code. Enter this code and select '**Sign In**'.

Government Grants Management Function

#### Your Grants Dashboard

Upon logging in, you will arrive at your Grant Admin Dashboard.

| Manage a grant                                                                                  |
|-------------------------------------------------------------------------------------------------|
| Use this service to add your grant details and build an application form for applicants to use. |
| Your details                                                                                    |
| Admin Name                                                                                      |
| Organisation                                                                                    |
|                                                                                                 |
| Add grant details                                                                               |
| Start by adding the details of your grant.                                                      |
| Add a grant                                                                                     |

From this dashboard, you will be able to set up new grant schemes. There is no limit to the number of schemes you can create.

You will now be able to draft and publish grant adverts on Find a Grant and, should you choose, build customised grant application forms.